# 大学ポータルサイト 「ユニバーサル パスポート システム (UNIPA)」 ログイン及びログアウト方法

「ユニバーサル パスポート システム」(略称UNIPA)では、ご子女の成績照会・お知らせ等の 確認が可能です。

UNIPAはWEBベースのシステムであるため、ネットワークに接続できるコンピュータなら ば、どこからでも利用することができます。詳しい使用方法等につきましては、「ユニバーサルパス ポートシステム(UNIPA)」に下記の方法でログインの上、「利用の手引き」をご参照ください ますようお願い申し上げます。

## 【使用上の注意】

セキュリティ対策について

インターネットカフェや共用 PC からの利用については、十分注意してください。

セキュリティ対策のための自動切断について

UNIPA利用時には、他人に利用されることを防ぐため、ログアウトし忘れやログインしたま ま長時間席を立つことのないように注意してください。

なお、UNIPAでは、セキュリティ対策として、<u>50分以上</u>ボタン等を押下せず画面が遷移し ないと、自動的にUNIPA画面が強制切断されるようになっています。その場合には登録途中の データはすべて無効となりますので注意してください。

<u>ポップアップブロックについて</u>

ポップアップブロックが設定されていると、UNIPAが正しく機能しないことがあります。ブラウザの設定から、「ポップアップブロックを無効にする」に設定してUNIPAをご利用ください。

<u>システム保守のための使用不可時間について</u> システム保守作業のため、毎朝3:00から5:00までの間、利用できません。

UNIPAの情報は、UserID(ご子女の学籍番号+h※全て小文字)と PassWord で管理されています。 ログイン時に使用する PassWord は、学生登録書にご記入いただいた保証人様の「電話番号」又は「携帯 番号」(全て半角・ハイフンあり)です。

※UNIPAの機能等に変更がある場合は、その都度UNIPA等にてお知らせします。

### UNIPAのログインに関するお問合せ

学務部学生支援課 TEL:O836-88-4503 メール:gakusei@admin. socu. ac. jp

## パソコンからログインする

1.

- 山陽小野田市立山口東京理科大学のホームページ (<u>http://www.socu.ac.jp/</u>)にアクセスします。
- ② ページ上の「保護者の方へ」ボタンをクリックします。

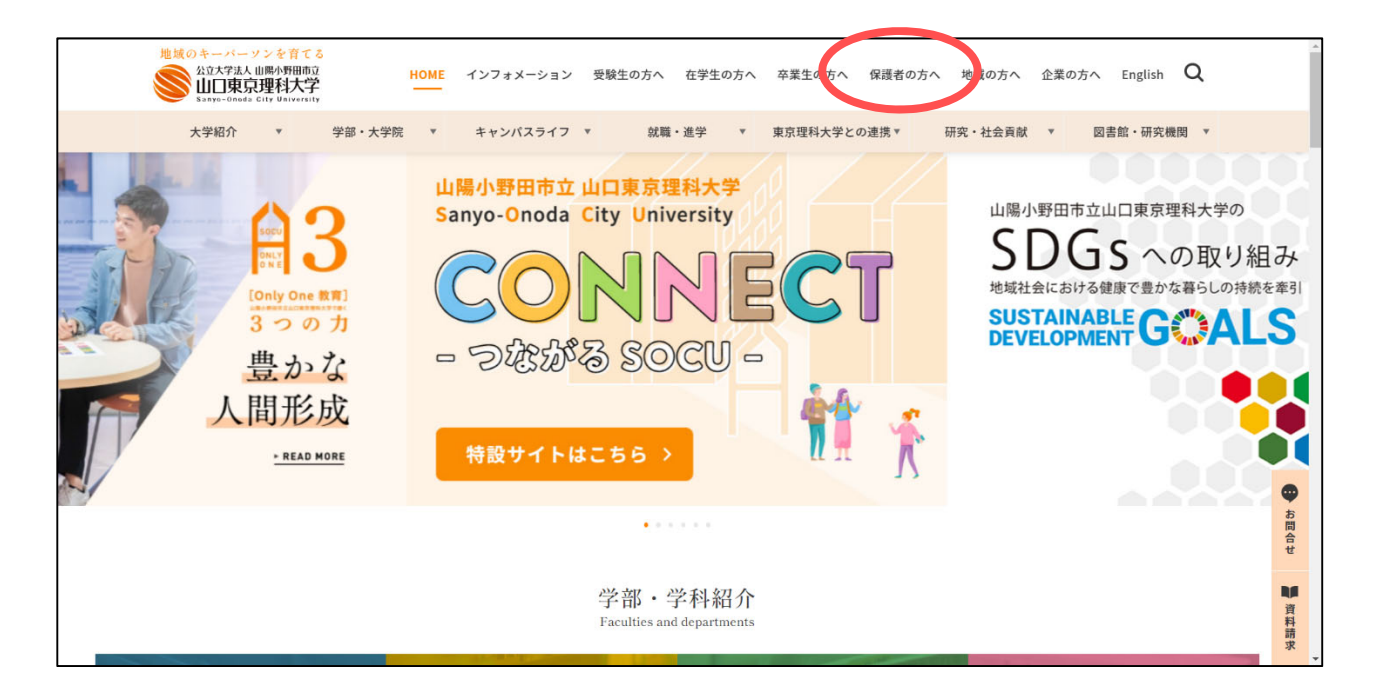

ページ下の「UNIPA」ボタンをクリックすると、UNIPAのログイン画面が表示されます。UNIPAのログイン方法も掲載しておりますので、ご確認ください。

| 地域のキーパーソンを育てる<br>公立大学法人山陽小野田市立<br>山口東京理科大学<br>Sanyo-Onoda City University | HOME インフォメーション                                 | 受験生の方へ 在学生の方へ | 卒業生の方へ 保護者の方へ 地域の方へ | 企業の方へ English <b>Q</b> |
|---------------------------------------------------------------------------|------------------------------------------------|---------------|---------------------|------------------------|
| 大学紹介 ▼ 学部・大学                                                              | 学院 🔻 キャンパスライフ                                  | ▼ 就職・進学 ▼     | 東京理科大学との連携▼研究・社会貢献  | ▼ 図書館・研究機関 ▼           |
| 保護者の方へ<br>保証人懇談会 ・<br>山陽小野田市立山口東京理科大学教育 ・<br>彼服会 ・<br>UNIPA ・<br>各種お知らせ ・ | <ul> <li>ранарана</li> <li>ранарана</li> </ul> | 保護者<br>For    | その方。<br>guardian    |                        |
|                                                                           |                                                | 保証人懇談会        | 山陽小野田市立山口東京理科大学     | 教育後援会                  |
|                                                                           |                                                | UNIPA         | 各種お知らせ              |                        |

| 2.<br>U | ser IDとPassWord を入力し、<br>ログイン ボタンをクリックします。      | CONVERSAL PASSPORE     CONVERSAL PASSPORE     CONVERSAL PASSPO |
|---------|-------------------------------------------------|----------------------------------------------------------------------------------------------------|
|         | 【ID】「ご子女の学籍番号(頭文字のf又はp<br>※例:f100115h, p118130h | は小文字)」+「h (小文字)」                                                                                                    |
|         | 【PassWord】学生登録書にご記入いただいた<br>(全て半角・ハイフンあり)       | 保証人様の「電話番号」又は「携帯番号」                                                                                                    |

 3.
 ログインが完了するとポータル画面が 表示されます。
 ※ログイン後は「パスワード変更」を 必ず行ってください。 パスワードの漏洩は個人情報の流出 につながりますので管理には十分に 注意してください。

## スマートフォンからログインする

1.

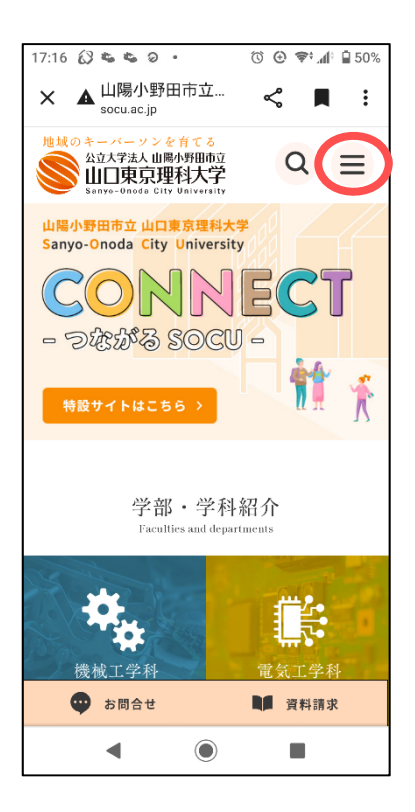

 山陽小野田市立山口東京理科大学のホーム ページ(<u>http://www.socu.ac.jp/</u>)にアクセ スします。

 ページ上の = ボタンをクリックし、 メニューを表示させます。

③ メニューの中の、「訪問者別メニュー」 ボタンをクリックします。

| 17:16 💰        | 3660.                | © €           | ) 📚 ₄∥: 🔒 50%  |
|----------------|----------------------|---------------|----------------|
| ×              | 山陽小野田i<br>socu.ac.jp | <sup>市立</sup> |                |
| <sup>地域の</sup> |                      |               | 8              |
| 山陽小<br>Sanyo   | 資料請求                 | <b>ン</b> お問合せ | <b>父</b> 通アクセス |
| C              | 大学紹介                 |               | ~              |
| - 5            | 学部・大学院               |               | ~              |
| 特許             | キャンパスラー              | ~             |                |
|                | 就職・進学                | ~             |                |
|                | 東京理科大学と              | ~             |                |
|                | 研究・社会貢献              | ŧ.            | ~              |
| 20             | 図書館・研究地              | 進用目           | ~              |
|                | 訪問者別メニュ              | 1-            | ~ ~            |
| No.            | <b>サイトメッノ</b>        |               |                |
| <del>ار</del>  | English              |               |                |
|                | •                    |               |                |

| 17:16    |                        | (注) (A) (A) (1) (500) |  |
|----------|------------------------|-----------------------|--|
| 17:10 63 |                        | ७ ৫ ♥*⊿⊪ ₪ 50%        |  |
| ×A       | 山陽小野田市立…<br>socu.ac.jp | < 📕 i                 |  |
| 地域の      | 字部・大字院                 | ×                     |  |
|          | キャンパスライフ               | ×                     |  |
| 山陽小      | 就職・進学                  | $\sim$                |  |
| Sanyo    | 東京理科大学との連携             | ~                     |  |
| C        | 研究・社会貢献                | ~                     |  |
| 05       | 図書館・研究機関               | ~                     |  |
|          | 訪問者別メニュー               | ^                     |  |
| 特計       | 受験生の方へ                 |                       |  |
|          | 在学生の方へ                 |                       |  |
|          |                        |                       |  |
|          | 保護者の方へ                 |                       |  |
|          | 地域のファー                 |                       |  |
| XC       | 企業の方へ                  |                       |  |
| N.C.     | サイトマップ                 |                       |  |
| 楼        | English                |                       |  |
| Ð        |                        |                       |  |
|          | •                      |                       |  |

 4 メニューの中の、「保護者の方へ」ボタン をクリックします。

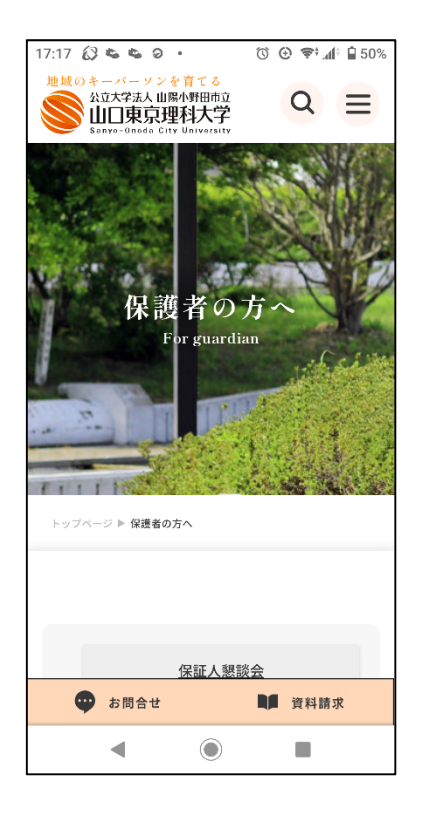

- ⑤ ページ下の「UNIPA」ボタンをクリック すると、UNIPAのログイン画面が表示されます。 UNIPAのログイン方法も掲載しておりま
  - すので、ご確認ください。

User IDと PassWord を入力し、 ボタンをクリックします。

| <b>-</b> U | NIVERSAL PASSP |   |
|------------|----------------|---|
| <u> </u>   | LOGIN          | - |
|            | JOER ID        |   |
|            | PASSWORD       |   |
|            | ログイン           |   |

【ID】「ご子女の学籍番号(頭文字のf又はpは小文字)」+「h(小文字)」 ※例:f100115h, p118130h

【PassWord】学生登録書にご記入いただいた保証人様の「電話番号」又は「携帯番号」 (全て半角・ハイフンあり)

З.

ログインが完了するとポータル画面が 表示されます。 ※ログイン後は「パスワード変更」を 必ず行ってください。 パスワードの漏洩は個人情報の流出 につながりますので管理には十分に 注意してください。

| シラバス照会      | 学生時間割表           | 成績照会 | 学生出欠状况確認 | パスワード変更 |  |
|-------------|------------------|------|----------|---------|--|
| ポータル        |                  |      |          |         |  |
| 🦉 2017年8月 🕴 | <u>本日</u> スケジュール | お知らせ |          |         |  |

ログアウトする

#### 1.

 IDグアウト ボタンをクリック します。 ※ブラウザを「×」で閉じるの ではなく、必ず「ログアウト」 ボタンをクリックして終了 してください。
 ボタン

## UNIPAのログインに関するお問合せ

学務部学生支援課 TEL:0836-88-4503 メール:gakusei@admin.socu.ac.jp

2.